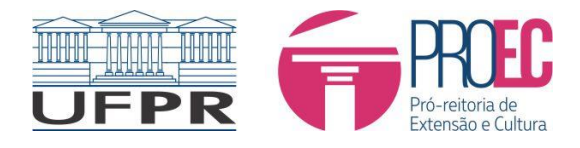

## TUTORIAL PARA INCLUSÃO DE PROPOSTA DE ATIVIDADE EXTENSIONISTA NO SIGEU

<u>RESOLUÇÃO Nº 72/12-CEPE</u> - Dispõe sobre as Atividades de Extensão na Universidade Federal do Paraná. (alterada pela Resolução 70/12 de 20 de dezembro de 2012).

- As atividades de projeto, programas, evento, curso e prestação de serviço têm suas particularidades, no entanto os fluxos de cadastro seguem o descrito a seguir:
- 1. No SIGEU entrar em atividade de Extensão e cadastrar nova atividade.

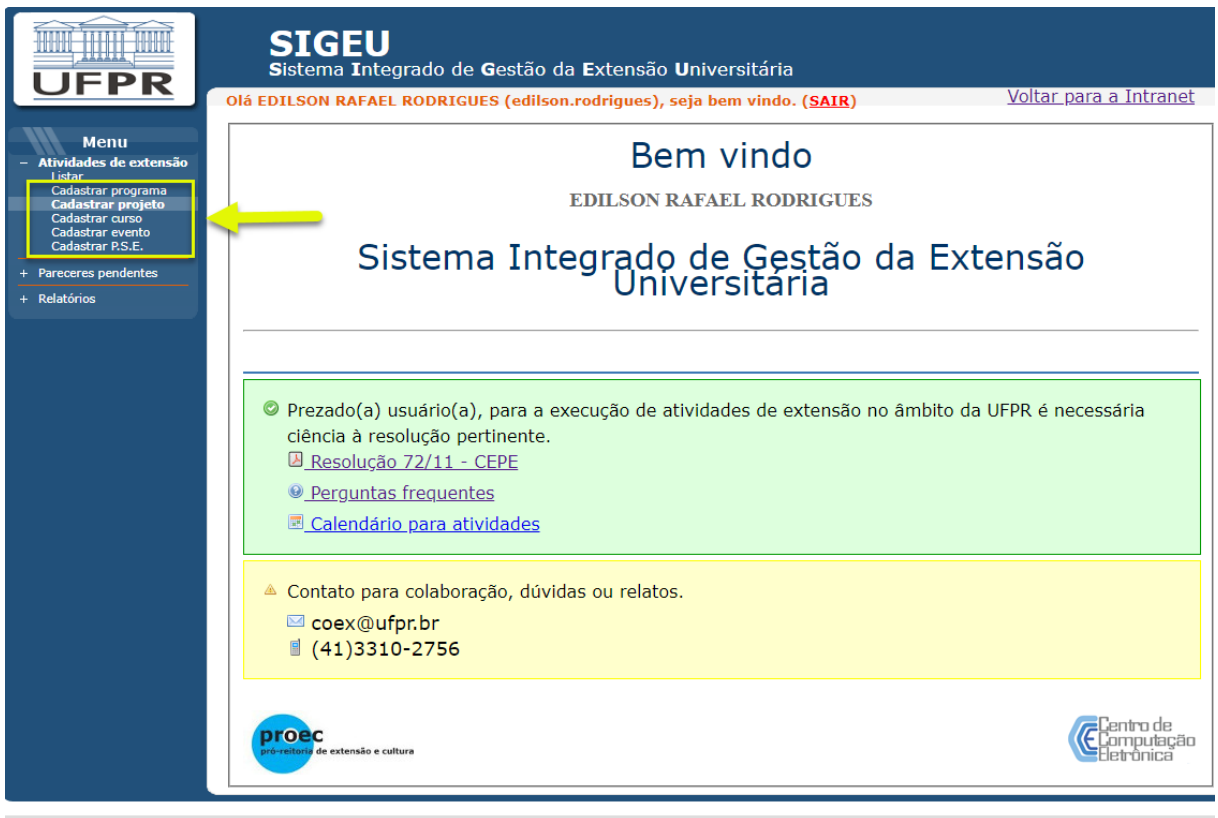

Todos os direitos reservados © CCE/DSI v4.6.0 - 2019 - 05-sto

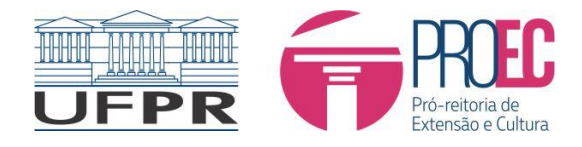

2. Preencher dados – No ícone 🛈 há informações, roteiro e fluxo para cadastrar proposta; ao passar mouse pelo campo, ficará visível a ajuda com descrição do campo.

| Dlá EDILSON RAFAEL RODRIGUES (e                  | dilson.rodrigues), seja bem          | vindo. ( <u>SAIR</u> )                                                                                                    | <u>Voltar para a Intranet</u>                                                                                                    |
|--------------------------------------------------|--------------------------------------|----------------------------------------------------------------------------------------------------|----------------------------------------------------------------------------------------------------|
| Principal » Lista de atividades de extens        | <u>ão</u> » Cadastro de projeto de e | xtensão                                                                                                    |                                                                                                    |
| Novo cadastro de projeto de ex                   | ctensão                              |                                                                                                    |                                                                                                    |
| istar todas as atividades de extensão            |                                      | ~                                                                                                    |                                                                                                    |
| Os campos que possuem (*) são de preenchim       | ento obrigatório.                    | (i)                                                                                                    |                                                                                                    |
| Título: *                                        |                                      |                                                                                                    |                                                                                                    |
|                                                  |                                      | normações                                                                                                    | fecture ou F                                                                                                    |
|                                                  |                                      | Roteiro SIGEU<br>Roteiro para claboração de um Projeto de Extensão B                                                                                                   | OTEIRO PROJETO                                                                                                    |
| Projeto vinculado?:                              |                                      | Floro de Imbelho para Projeto de Externito FLUXO Pr     O prazo minimo para execução de um projeto                                                                     | 10.8ETO<br>de extensão reve ser de 1 ano e o máximo de 4 anos;                                                                               |
| Recursos orcamentários:                          | rea temática: *                      | Neste cadestro são informados os dados para a propo<br>o Caso o projeto de extensão sejo vinculado a um pro<br>vinculado                                               | sta do projeto de extensão.<br>Isprama de extensão, indicar esta ospão para selecionar o programo ao qual o projeto                          |
|                                                  | Selecione ¥                          | Ao selectorar uma Lonia programatica, cicar no bo     RECURSOS HUMANOS (♣)     Note cadastro é informado o quadro de pessoal que p                                     | seo Adactionar para inclu-la no projeto. (Neo olikoar o novegador Internet Esplorer).                                                        |
| Data início: * Ex.: 12/08/2011                   | ata fim: * Ex.: 12/08/2011           | Adualizar dados do coordenador, como a sua carga h     ORÇAMENTO (=)     Nerte cadanto são informados os veloces e boles per                                           | orana dedicada ao projeto.<br>In o projeto de exdensião caso e tudos linen dementos                                                          |
|                                                  |                                      | <ul> <li>Cale rise haja intercamente esterro (acces de true<br/>preencher voja as orientações da <u>instrução hiermativa</u><br/>PARCERIAS (<sup>\$0</sup>)</li> </ul> | nção, convince, vio) epense interner aero. Se houver inercomento externo, entes n<br>01/2012 PROECIPROPLAS.                                  |
| Jnidade/Instância de Origem: *                   |                                      | Neste cadastro são informados os dados dos grupos p<br>RECURSOS MATERIAIS ( <sup>156</sup> )                                                                           | anceiros bem como a forma de parcerla envolvida no projeto de extensão.                                                                      |
| Coordenadoria de Extensão                        |                                      | RECURSOS ENANCEIROS ( 🖓 )<br>Nelta cadasto são internetos da recusos finenceiros                                                                                       | a solucitados e disponitolizados para o projeto de extensão.                                                                                 |
|                                                  |                                      | BOLINA DE EXTENSÃO ( <sup>11</sup> 1)<br>Neste cadastro é realizado a solicitação de boisas de o<br>- Caso o projeto de extensão seja vinculado a um prog              | extensão para alunto participantes de projoto do extensão.<br>Jrama de extensão, a solicitação de bolcas deverá ser realizada pelo programa. |
| Linha programàtica: *                            | ocurar dimpar                        |                                                                                                    |                                                                                                    |
|                                                  | Kolcionar                            |                                                                                                    |                                                                                                    |
| LINHAS PROG                                      | RAMÁTICAS                            |                                                                                                    |                                                                                                    |
| NOME                                             |                                      |                                                                                                    |                                                                                                    |
|                                                  |                                      |                                                                                                    |                                                                                                    |
| Local de realização: * 0 digitado(s) (máximo 400 | 0 caracteres)                        | 1                                                                                                    |                                                                                                    |
|                                                  |                                      |                                                                                                    |                                                                                                    |
|                                                  | /                                    |                                                                                                    |                                                                                                    |
| Público alvo: * 0 digitado(s) (máximo 4000 carao | teres)                               | 1                                                                                                    |                                                                                                    |
|                                                  |                                      |                                                                                                    |                                                                                                    |
| ••••••••••••••••••••••••••••••••••••••           | -)                                   | 8                                                                                                    |                                                                                                    |
| Kesumo: * 0 digitado(s) (maximo 4000 caractere   | 5)                                   | 1                                                                                                    |                                                                                                    |
|                                                  |                                      |                                                                                                    |                                                                                                    |
|                                                  |                                      | 8                                                                                                    |                                                                                                    |
| liação: * 0 digitado(s) (máximo 4000 caractero   | 25)                                  | -                                                                                                    |                                                                                                    |
|                                                  |                                      |                                                                                                    |                                                                                                    |
|                                                  |                                      | 4                                                                                                    |                                                                                                    |
| dutos e/ou Publicações: * 0 digitado(s) (máx     | mo 4000 caracteres)                  |                                                                                                    |                                                                                                    |
|                                                  |                                      |                                                                                                    |                                                                                                    |
| AJUDA                                            |                                      |                                                                                                    |                                                                                                    |
| iografia: * 0 digitado(s) (máx Descreva breve    | nente os produtos e ou publicações p | previstas para este projeto de ext                                                                                                    | ensão                                                                                                    |
|                                                  |                                      |                                                                                                    |                                                                                                    |
|                                                  |                                      | 1                                                                                                    |                                                                                                    |
| ervação: 0 digitado(s) (máximo 4000 caracter     | es)                                  | _                                                                                                    |                                                                                                    |
|                                                  |                                      |                                                                                                    |                                                                                                    |
|                                                  |                                      | 4                                                                                                    |                                                                                                    |
| ormações complementares para o acesso púl        | lico: 0 digitado(s) (máximo 4000     |                                                                                                    |                                                                                                    |
| cteres)                                          |                                      |                                                                                                    |                                                                                                    |
|                                                  |                                      |                                                                                                    |                                                                                                    |
|                                                  |                                      |                                                                                                    |                                                                                                    |
| s salvar esta parte da proposta, ficarão visív   | reis ícones de outros dados que pre  | cisam ser complementados, AN                                                                                                    | TES DA SUBMISSÃO da mesma: 🚨 🗓                                                                                                    |
| ,                                                |                                      | ,                                                                                                    |                                                                                                    |
| var Cancelar                                     |                                      |                                                                                                    |                                                                                                    |

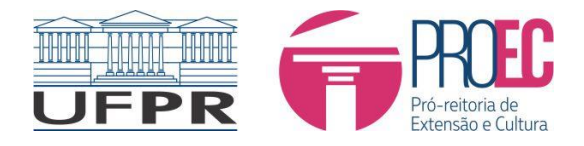

3. Após cadastrar e salvar a nova proposta, ficarão disponíveis ações para complementar a proposta:

| ATIVIDADE                                | UNIDADE                             | VIGÊNCIA                   | COORDENADOR                 | SIT.<br>ATUAL | INSTÂNCIA<br>ATUAL | SUBMETIDO | AÇÃO                        |
|------------------------------------------|-------------------------------------|----------------------------|-----------------------------|---------------|--------------------|-----------|-----------------------------|
| <u>PROJETO DE EXTENSAO</u> -<br>TESTE PE | COEX - Coordenadoria de<br>Extensão | 04/07/2019 à<br>04/08/2020 | EDILSON RAFAEL<br>RODRIGUES | ABERTO        | Comitê PROEC       | NÃO       | 2 & *** * / 1<br>/ 2 @ = 7: |
| Primeira                                 |                                     |                            |                             |               |                    |           |                             |
| Total de páginas: 1   Pág                | ina atual: 1   Número de i          | registros: 1               |                             |               |                    |           |                             |

Onde :

- Editar dados gerais Proposta.
- Recurso humanos, atualizar, incluir e ou excluir.
- Parcerias, atualizar, incluir e ou excluir.
- 🔗 Recursos materiais, atualizar, incluir e ou excluir.
- Recursos financeiros, atualizar, incluir e ou excluir.
- 🗓 Bolsas de extensão.
- Anexos.
- Submeter atividade.
- 🥯 Excluir atividade.
- Acompanhamento de pareceres.
- Informações PROEC.
- 🕒 Gerar documento PDF.
- 4. 🚳 Recurso humanos ao clicar o sistema listará nomes cadastrados e com opcões de editar, incluir e ou excluir recursos; também estará disponivel em Ação o botão para anexar relatórios individuais.

IN n° 03-2019 - Normatiza diretrizes para o cadastro das funções de recursos humanos SIGEU IN n° 04-2019 - Normatiza termos de adesão de voluntárias e voluntários Anexo 1 IN n° 04-2019 - Termo de Adesão Estudante Voluntária e Voluntário Anexo 2 IN n° 04-2019 - Termo de Adesão de Colaboradora e Colaborador Voluntários LINK - Formulário relatorio estudante bolsita LINK - Formulário relatorio estudante voluntária e ou voluntário

| Principal » Lista de atividade de e<br>Lista de todos os coursos<br>DISCUSSI p<br>Novo recurso humano   Pesquisa | extensão »<br>humanos | Lista de relatórios da<br>s do PROJETO D | a atividade de<br>E EXTENS | AO: A U    | » Lista de n<br>FPR VAI À | ecursos hur<br>ESCOLA | nanos<br>: AMBIENTE E EDUC/  | ĄÇÃO EM |
|----------------------------------------------------------------------------------------------------|-----------------------|------------------------------------------|----------------------------|------------|---------------------------|-----------------------|------------------------------|---------|
| NOME                                                                                                    | CATEGORIA             | FUNÇÃO                                   | DATA INÍCIO                | DATA FIM   | C.H. SEMANAL              | C.H. TOTAL            | ANEXO                        | AÇÃO    |
|                                                                                                    | DOCENTE               | COORDENADOR(A)                           | 01/09/2017                 | 31/12/2018 | 2                         | 138                   |                              | ø       |
|                                                                                                    | DOCENTE               | VICE-COORDENADOR(A)                      | 01/09/2017                 | 31/12/2018 | 1                         | 69                    |                              | Ø       |
|                                                                                                    | ALUNO                 | VOLUNTÁRIO(A)                            | 01/09/2017                 | 31/12/2017 | 1                         | 17                    | [Relatorio Daniela 2017.pdf] | 2 🛛 🖉   |
| Primeira                                                                                                    |                       |                                          |                            |            |                           |                       |                              |         |
| Total de páginas: 1   Página atual: 1   Nún                                                                      | iero de registr       | <b>·os:</b> 3                            |                            |            |                           |                       |                              |         |

Todos os direitos reservados © CCE/DSI v4.6.0 - 2019 - 05-sto

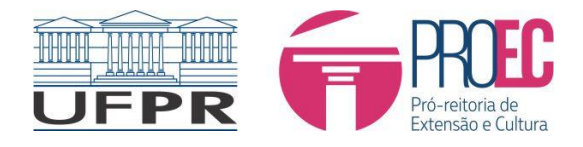

4.1 Novo cadastro de recurso humano - importante manter os dados sempre atualizados.

| Listar todos os recursos humanos                                                             |             |
|----------------------------------------------------------------------------------------------|-------------|
| os campos que possuem (*) são de preenchimento obrigatório                                   | <b>i</b>    |
| Vínculo com a UFPR: *                                                                        |             |
| Vinculado à UFPR                                                                             |             |
| Externo à UFPR                                                                               |             |
|                                                                                              |             |
| Data início: *         Data fim:         C.H. semana           b1/09/2017         B1/08/2019 | <b>!:</b> * |
|                                                                                              |             |
| Categoria: * Função: *                                                                       |             |
| Selecione V                                                                                  |             |
| Número telefone: UFPR Número celular:                                                        |             |
|                                                                                              |             |
| Email: * Link curriculo Lattes:                                                              |             |
|                                                                                              |             |
|                                                                                              |             |
|                                                                                              |             |
| Salvar Cancelar                                                                              |             |

5. Parcerias - listar e atualizar dados, incluir novos e ou excluir.

| Listar todas as parcerias<br>os campos que possuem (* | ) são de preenchimento obrigatório |   |
|-------------------------------------------------------|------------------------------------|---|
| Nome da instituição ou uni                            | dade: *                            | 1 |
| Tipo: *                                               | Categoria: *<br>Selecione ▼        | _ |
| Forma inserção:                                       | 🌽 Procurar 🛛 🎻 Limpar 🛛 Adicionar  |   |
|                                                       | FORMAS DE INSERÇÃO                 |   |
| NOME                                                  |                                    |   |
|                                                       |                                    |   |
| Salvar Cancelar                                       |                                    |   |

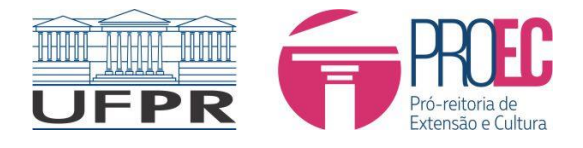

6. 🤗 Recursos materiais - listar e atualizar, incluir novos e ou excluir.

| istar todos os recursos | materiais                   |               |  |
|-------------------------|-----------------------------|---------------|--|
| os campos que poss      | uem (*) são de preenchiment | o obrigatório |  |
| Tipo: *                 | Quantidade:                 | Disponíel:    |  |
| Nome: *                 |                             |               |  |
| Fonte: * 0 digitado(s   | ) (máximo 4000 caracteres)  |               |  |
|                         |                             |               |  |
| Salvar Cancelar         |                             |               |  |

7. 🔌 Recursos financeiros - listar e atualizar dados, incluir novos e ou excluir.

| star todos os recursos financeiros                                             |  |
|--------------------------------------------------------------------------------|--|
| os campos que possuem (*) são de preenchimento obrigatório                     |  |
| Tipo: * Valor do apoio: *                                                      |  |
| Fonte financiadora: * 0 digitados (máximo 4000 caracteres)                     |  |
|                                                                                |  |
| Instituição, forma e número convênio: * 0 digitado(s) (máximo 4000 caracteres) |  |
|                                                                                |  |
| Descrição: * 0 digitado(s) (máximo 4000 caracteres)                            |  |
|                                                                                |  |
| Salvar Cancelar                                                                |  |

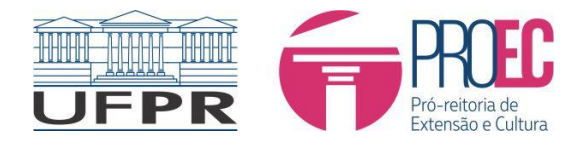

8. Delsas de extensão - listar e atualizar, incluir novos e ou excluir.

| Listar todas as bolsas de extensão                         |                                 |  |  |  |
|------------------------------------------------------------|---------------------------------|--|--|--|
| os campos que possuem (*) são de preenchimento obrigatório |                                 |  |  |  |
| Ano: *                                                     | Número de bolsas solicitadas: * |  |  |  |
|                                                            |                                 |  |  |  |
| Justificativa: * 0 digitado(s) (máximo 4000 c              | aracteres)                      |  |  |  |
|                                                            |                                 |  |  |  |
|                                                            |                                 |  |  |  |
|                                                            |                                 |  |  |  |
| Atividades: * 0 digitado(s) (máximo 4000 car               | acteres)                        |  |  |  |
|                                                            |                                 |  |  |  |
|                                                            |                                 |  |  |  |
|                                                            |                                 |  |  |  |
| Salvar Cancelar                                            |                                 |  |  |  |
|                                                            |                                 |  |  |  |

9. Anexos - carregar arquivos, incluir novos e ou excluir.

| Listar todos os anexos                                     |         |  |  |  |  |
|------------------------------------------------------------|---------|--|--|--|--|
| os campos que possuem (*) são de preenchimento obrigatório |         |  |  |  |  |
| Tipo: *                                                    |         |  |  |  |  |
| Selecione T                                                |         |  |  |  |  |
| Nome: *                                                    | Nome: * |  |  |  |  |
|                                                            |         |  |  |  |  |
| Anexo: *                                                   |         |  |  |  |  |
| Escolher arquivo Nenhum arquivo selecionado                |         |  |  |  |  |
| Salvar Cancelar                                            |         |  |  |  |  |

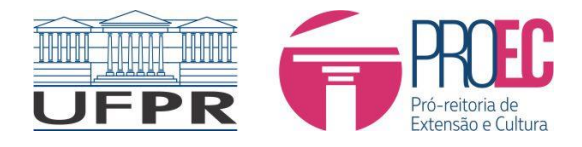

Submeter atividade de extensão

MINISTÉRIO DA EDUCAÇÃO UNIVERSIDADE FEDERAL DO PARANÁ PRÓ-REITORIA DE EXTENSÃO E CULTURA Coordenadoria de Extensão

fochar ou Esc Key

10. Submeter atividade - submeter atividade apenas após preenchimento dos demais dados, visto que após a submissão os itens ficam bloqueados para edição - abrirá uma tela de confirmação com aceite de termo de responsabilidade.

| Submeter attvituate de exterisão                                                                                                    | IECHAI OU LOU NEY |
|----------------------------------------------------------------------------------------------------|-------------------|
| Submissão do projeto de extensão TESTE PE                                                                                                    |                   |
| Termo de responsabilidade                                                                                                    |                   |
| Declaro:                                                                                                    |                   |
| <ul> <li>que as informações preenchidas neste formulário são verdadeiras,<br/>responsabilizando-me por elas.</li> </ul>                                                                                 |                   |
| <ul> <li>que estou ciente que a Pró-Reitoria de Extensão e Cultura (PROEC)<br/>utilizará estas informações para fins administrativos e de divulgação<br/>das atividades de Extensão da UFPR.</li> </ul> |                   |
| Aceitar termo de responsabilidade                                                                                                    |                   |
| TEM CERTEZA DE QUE DESEJA SUBMETER ESTA PROPOSTA?<br>UMA VEZ SUBMETIDO, NÃO SERÁ POSSÍVEL REALIZAR ALTERAÇÕES.                                                                                          |                   |
| Sim                                                                                                    |                   |
| Salvar Cancelar                                                                                                    |                   |

- 11. 🤤 Excluir relatório as atividades poderão ser excluídas apenas antes da submissão.
- 12. 🖻 Acompanhamento de pareceres poderá ser visualizado o fluxo da tramitação e a atual instância das propostas.

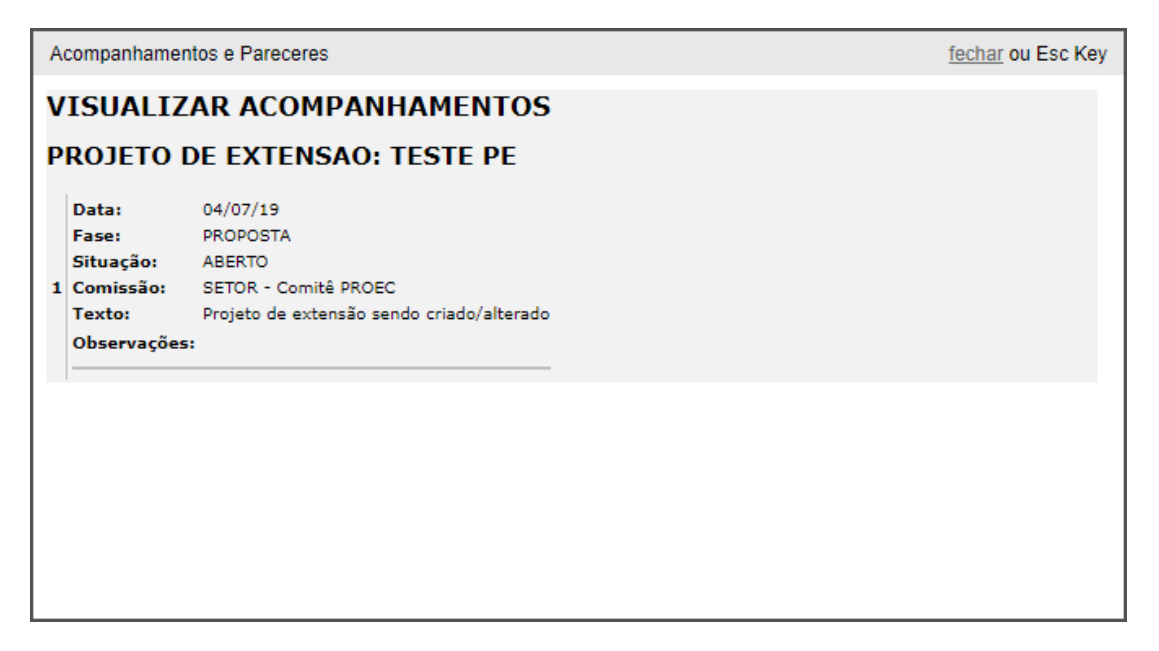

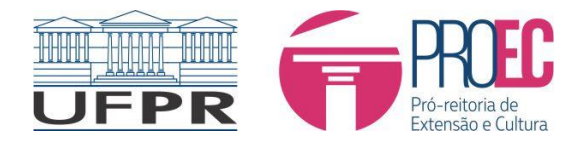

fechar ou Esc Key

13. 🖓 Informações PROEC - serão listadas aqui informações cadastradas pela PROEC.

Informações PROEC

## VISUALIZAR INFORMAÇÕES PROEC

Não existem informações cadastradas pela PROEC para esta atividade de extensão.

14. 🗵 Gerar documento PDF - documento gerado com todas informações do relatório.